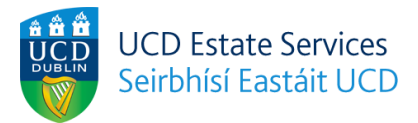

# How to Book UCD Campus Accommodation for 2022/23

- 1. Follow this link to the login page.
- 2. Enter your Applicant/Student ID number and password, and click Log in.

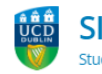

SISWeb Student Information System

Applications

### Welcome to SISWeb

| If you have a LICD Connect A                                                                     | ccount                                                                                    |
|--------------------------------------------------------------------------------------------------|-------------------------------------------------------------------------------------------|
| All users with a UCD Connect account mu                                                          | use Single Sign On by selecting the "Log in with UCD Connect" button.                     |
| Log in with UCD Connect Forgot UCD                                                               | Connect Password                                                                          |
| Don't have a UCD Connect A                                                                       | ccount?                                                                                   |
| Connect Username / Student ID                                                                    |                                                                                           |
| Password                                                                                         |                                                                                           |
| Log in Forgot Password                                                                           |                                                                                           |
| or help and support, contact us online at the<br>r visit the Student Desk in the Tierney Buildin | Student Desk Connector or by phone on +353 1 716 1555<br>g (click here for Opening Hours) |

3. In the **My UCD Residences Applications** screen you will see your available application. Click **Apply** to proceed.

| SISWeb<br>Student Information System                                                                                            | Registration, Fees & Assessment | Programme Services | Campus | Applications | UC | ard |
|----------------------------------------------------------------------------------------------------|---------------------------------|--------------------|--------|--------------|----|-----|
| Home / My UCD Residences Applications                                                                                           |                                 |                    |        | ß            | ₽  | +   |
| My UCD Residences Applica                                                                                                    | ations                          |                    |        |              |    |     |
| Application for September 2022 to May 2023         Eligibility       Status         Non-EU Undergraduate       New / Incomplete |                                 |                    |        |              |    |     |

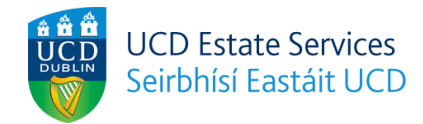

🖪 🖨 🗲

#### 4. Choose a residence.

|   | UCD InfoHub                      |
|---|----------------------------------|
| V | My services & information portal |

Home / My UCD Residences Applica... / Choose a Residence

## Choose a Residence

**Period:** 01 Sep 2022 to 20 May 2023 Available Residences

| Residence                      | Availability |      |        |
|--------------------------------|--------------|------|--------|
| Belfield Campus                |              |      |        |
| Ashfield                       | 75           | ð.3  | Choose |
| Belgrove                       | 36           | Ġ.0  | Choose |
| Glenomena                      | 54           | Ġ. 0 | Choose |
| Merville                       | 101          | Ġ. 0 | Choose |
| Roebuck Hall                   | 48           | ¢.1  | Choose |
| UCD Village Block D - Gold     | 41           | ¢.0  | Choose |
| UCD Village Block D - Platinum | 17           | ģ.1  | Choose |

#### 5. Choose a room.

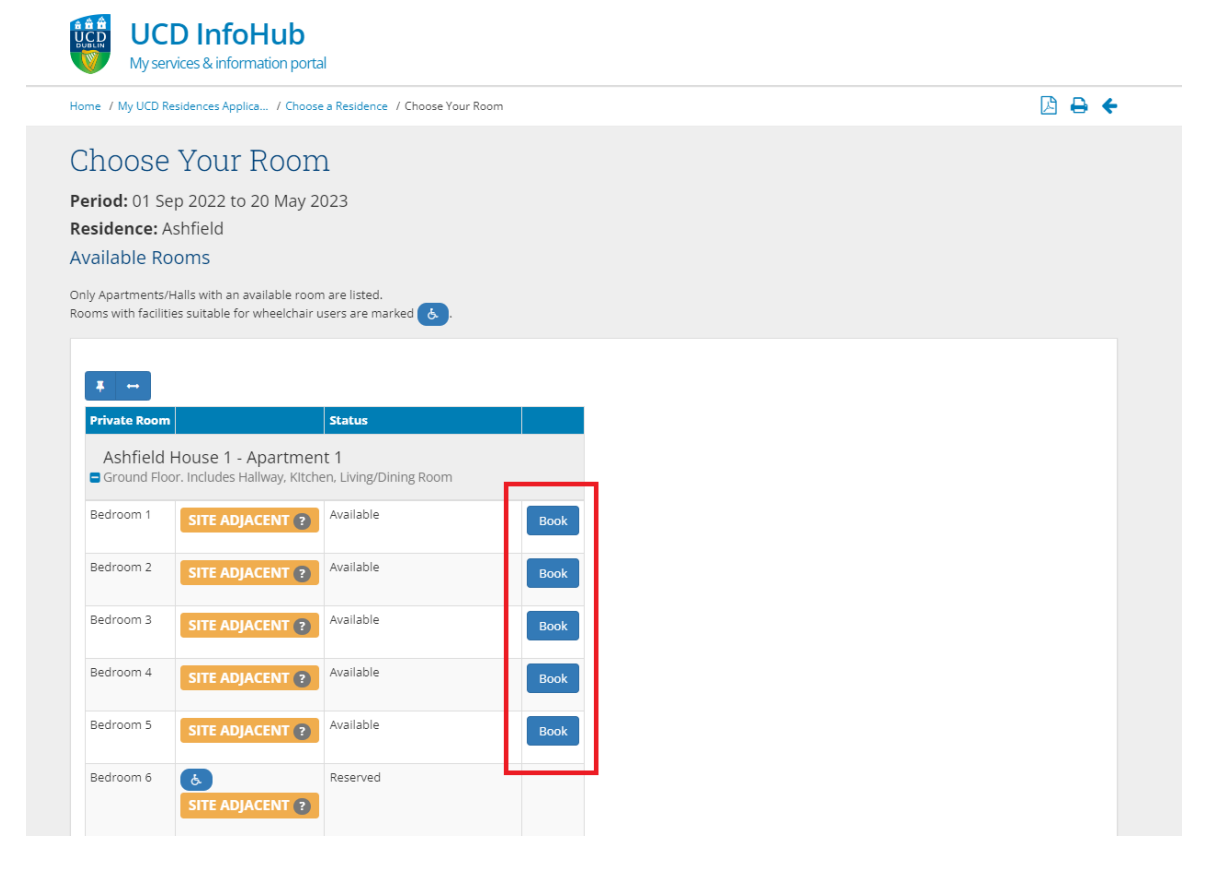

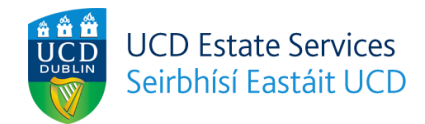

6. Review the charges and terms, and click I Agree, Confirm My Room Booking.

| our Cho                                                                            | sen Room                                               | l.                                                                                                    |                                                                                                    |  |
|------------------------------------------------------------------------------------|--------------------------------------------------------|----------------------------------------------------------------------------------------------------|----------------------------------------------------------------------------------------------------|--|
| Perio<br>Resid                                                                     | d:<br>ence:                                            | 1 September 2022 to 20 May 2023<br>Ashfield House 1                                                                                                    | Your booking is not yet confirmed!<br>Your chosen room will be held for you temporarily (up to 30 minutes) while you                                                                                                    |  |
| Room: Apartment 1 Bedroom 1 SITE ADJACENT ?                                        |                                                        | Apartment 1 Bedroom 1 SITE ADJACENT ?                                                                                                    | review and agree to the Charges and Terms & Conditions and, if applicable, pay<br>the Booking Deposit.                                                                                                    |  |
|                                                                                    |                                                        |                                                                                                    |                                                                                                    |  |
| otal Cha                                                                           | irges for t                                            | his Room –                                                                                                    | Agree Terms & Conditions                                                                                                    |  |
| otal Cha<br>harge                                                                  | Amount<br>(€)                                          | his Room –                                                                                                    | Agree Terms & Conditions By clicking the button below, you acknowledge that you agree to the following statement. You will then proceed to pay the Booking Deposit amount by debit/cred                                                                                                    |  |
| narge<br>cence<br>narge                                                            | Amount<br>(C)<br>8,858.61                              | Note Payable in monthly instalments in advance of each month of stay                                                                                                    | Agree Terms & Conditions By clicking the button below, you acknowledge that you agree to the following statement. You will then proceed to pay the Booking Deposit amount by debit/cred card which will complete your room booking.                                                                                                    |  |
| harge<br>cence<br>harge<br>tillty<br>harge                                         | Amount<br>(C)<br>8,858.61<br>493.03                    | Note Payable in monthly instalments in advance of each month of stay Payable in monthly instalments in advance of each month of stay                                                                                                    | Agree Terms & Conditions By clicking the button below, you acknowledge that you agree to the following statement. You will then proceed to pay the Booking Deposit amount by debit/credit card which will complete your room booking. I have read and agree to the terms and conditions of the Licence to Reside, and all policies and procedures relating to UCD Residences and I agree to pay the                                                                                                    |  |
| harge<br>cence<br>harge<br>tillty<br>harge<br>surance<br>harge                     | Amount<br>(C)<br>8,858.61<br>493.03<br>35.00           | A bis Room  Note  Payable in monthly instalments in advance of each month of stay Payable in monthly instalments in advance of each month of stay Payable before check-in                                                                                                    | Agree Terms & Conditions By clicking the button below, you acknowledge that you agree to the following statement. You will then proceed to pay the Booking Deposit amount by debit/cred card which will complete your room booking. I have read and agree to the terms and conditions of the Licence to Reside, and all policies and procedures relating to UCD Residences and I agree to pay the charges due as per the instalment schedule displayed in my account in SISweb including any instalments due before the first occupancy date applicable to this meta bedian                                      |  |
| harge<br>cence<br>harge<br>tility<br>harge<br>surance<br>harge<br>ooking<br>eposit | Amount<br>(9)<br>8.858.61<br>493.03<br>35.00<br>720.00 | Note Payable in monthly instalments in advance of each month of stay Payable in monthly instalments in advance of each month of stay Payable in monthly instalments in advance of each month of stay Payable before check-in Payable before check-in Payable now (next screen). The full deposit amount is equivalent to a single month instalment of the Licence Charge and is refundable at end of stay less deductable items per the terms of the Licence to Reside | Agree Terms & Conditions By clicking the button below, you acknowledge that you agree to the following statement. You will then proceed to pay the Booking Deposit amount by debit/credit card which will complete your room booking. I have read and agree to the terms and conditions of the Licence to Reside, and all policies and procedures relating to UCD Residences and 1 agree to pay the charges due as per the Instalment schedule displayed in my account in SISweb including any instalments due before the first occupancy date applicable to this room booking. I Agree, Confirm My Room Booking |  |

7. Pay the booking deposit to secure the booking.

| 🔒 Secure Paymen <sup>-</sup> |  | Secure | Paym | ent |
|------------------------------|--|--------|------|-----|
|------------------------------|--|--------|------|-----|

| y deposit for Ashfield House 1 Apartmer                 | it 1 Bedroom 1                        |                 |          |
|---------------------------------------------------------|---------------------------------------|-----------------|----------|
|                                                         |                                       | Payment Details |          |
| Amount                                                  | € 720.00                              | Card Number     | VISA 🌔 📖 |
|                                                         |                                       | Card Number     |          |
|                                                         |                                       | Expiry          |          |
| You can proceed immediately with this p<br>Card details | payment by entering your Credit/Debit | MM/YY           |          |
|                                                         |                                       | Security Code   |          |
| If you encounter a problem or wish to cl                | nange your payment account details,   | Security Code   | ?        |
| click here to reset the payment process                 | and try again.                        | Cardholder Name |          |
|                                                         |                                       | Cardholder Name |          |
| UCD's secure online payment service is provid           | ed by <b>globalpayments</b> .         |                 |          |
|                                                         |                                       | I PAY NOW       |          |

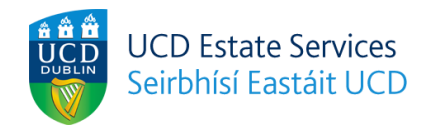

## 8. Click Complete Booking.

| UCD Residences Paym             | ent                                         | - Payment Status                                     |                                                                                                    |
|---------------------------------|---------------------------------------------|------------------------------------------------------|----------------------------------------------------------------------------------------------------|
| Pay deposit for Ashfield House  | 1 Apartment 1 Bedroom 1                     | Payment Reference                                    | : 2191254                                                                                                    |
|                                 |                                             | Date:                                                | 12 Apr 2022, 12:18                                                                                                    |
|                                 |                                             | Method:                                              | Credit/Debit Card                                                                                                    |
| Amount                          | € 720.00                                    | Amount:                                              | 720.00                                                                                                    |
|                                 |                                             | Currency:                                            | EUR                                                                                                    |
| UCD's secure online payment ser | vice is provided by <b>globalpayments</b> . | Status:                                              | O Paid                                                                                                    |
|                                 |                                             | Thank you,<br>Residences booki<br>Booking below to d | your payment has been made successfully to UCD.<br>ng deposit payment completed. Please click on Complete<br>confirm that your chosen room has been assigned to you. |
|                                 |                                             | Print/Save Com                                       | plete Booking                                                                                                    |

# Room Assignment Outcome

| Room Booking Complete                                                                           |                                 |
|-------------------------------------------------------------------------------------------------|---------------------------------|
| Ashfield Ashfield House 1 Apartment 1 Bedroom 1 has been assigned<br>This booking Is confirmed. | from 1 Sep 2022 to 20 May 2023. |
| A confirmation email has been sent to                                                           |                                 |
| Return                                                                                          |                                 |